# Digitalna platforma za praćenje zaraznih bolesti – način logiranja

Korisničke upute

### Sadržaj

| 1   | Kratice i definicije                                 | 3  |
|-----|------------------------------------------------------|----|
| 2   | Svrha dokumenta                                      | 3  |
| 3   | Preduvjeti za pristup platformi                      | 3  |
| 4   | Prijava u platformu                                  | 4  |
| 4.1 | Prijava certifikatom                                 | 4  |
| 4.2 | Prijava korisničkim imenom i lozinkom                | 6  |
| 4.3 | Zaboravljena lozinka                                 | 7  |
| 5   | Stranica nakon prijave korisničkim imenom i lozinkom | 8  |
| 5.1 | Promjena lozinke                                     | 8  |
| 6   | Odjava                                               | 12 |

## 1 Kratice i definicije

CEZIH – Centralni elektronički zdravstveni informacijski sustav Republike Hrvatske

MBO – Matični broj osiguranika

E-mail – Elektronička pošta

### 2 Svrha dokumenta

Dokument je namijenjen zdravstvenim djelatnicima koji pristupaju digitalnoj platformi zaraznih bolesti. Svrha ovog dokumenta je opis procesa prijave na sustav, te proces resetiranja lozinke (za korisnike koji platformi pristupaju korisničkim imenom i lozinkom).

### 3 Preduvjeti za pristup platformi

Kako bi korisnik mogao pristupiti platformi, mora ispuniti određene preduvjete. Ti preduvjeti su:

- Pristup internetu.
- Na računalu instaliran web preglednik.
- Korisnik registriran u CEZIH sustav
- Korisniku dodjeljena odgovarajuća rola u CEZIH sustavu

| Document Number          |
|--------------------------|
| 1/00692-FCPBA 101 24/5-8 |

# 4 Prijava u platformu

Otvaranjem web adrese <u>https://zarazne.zdravlje.hr/</u> putem web preglednika pristupa se ulazu u platformi.

Pristup platformi moguć je korištenjem pametne kartice zdravstvenog djelatnika ili unosom korisničkog imena i lozinke (Slika 1).

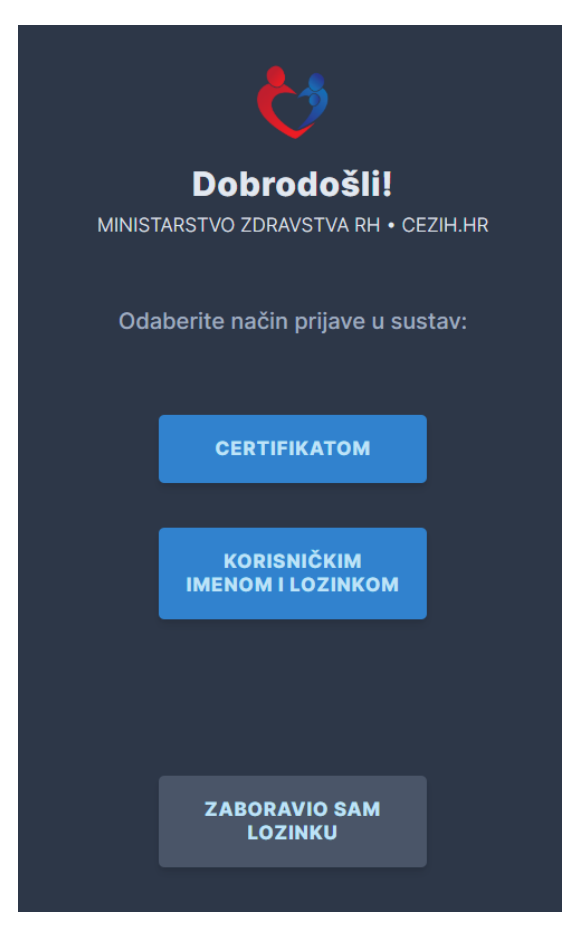

Slika 1. Način prijave u sustav

#### 4.1 Prijava certifikatom

Za pristup platformi certifikatom korisnik mora imati valjanu pametnu karticu umetnutu u čitač kartica.

Odabirom načina prijave "CERTIFIKATOM" najprije se javlja poruka o odabiru odgovarajućeg certifikata za prijavu (Slika 2).

| Document Number          |  |
|--------------------------|--|
| 1/00692-FCPBA 101 24/5-8 |  |

| Odabir certifikata                      | ×                          |
|-----------------------------------------|----------------------------|
| Odaberite certifikat za svoju autentika | iciju na obun1.pzz.hr:4445 |
| cezih (cezih)                           |                            |
|                                         |                            |
|                                         |                            |
|                                         |                            |
| Podaci o certifikatu                    | U redu Odustani            |

Slika 2. Odabir certifikata

Kako sustav sâm prepoznaje odgovarajući certifikat na kartici koja se nalazi u čitaču, potrebno je kliknuti na gumb 'U redu' kako bi se potvrdio certifikat za prijavu. Nakon toga se pojavljuje prozor u koji je potrebno upisati PIN kod (Slika 3), te nakon upisa PIN koda i klika na gumb 'OK'.

| Authenticate u | ser | ×      |
|----------------|-----|--------|
| PIN:           |     |        |
|                |     |        |
| 📝 Hide PIN     | ОК  | Cancel |

Slika 3. Prozor za upis PIN koda za ulazak u platformu

Prijavom u platformu, korisniku se prikazuje početna stranica platforme (Slika 4).

| DIGITALNA PLATFORM   | IA ZA PRAĆENJE COVID-19 |  | AGA 🕂 NOVI NADZOR | <b>[→</b> IZLAZ |
|----------------------|-------------------------|--|-------------------|-----------------|
| OIB                  | Ime                     |  | Prezime           |                 |
| Dani autora inarrana | Desi sestes income      |  |                   |                 |
| Broj putne isprave   | Broj osobne isprave     |  |                   |                 |
| Pretraži             |                         |  |                   |                 |
|                      |                         |  |                   |                 |

Slika 4. Početna stranica platforme

| Document Number          | Revision | Date       |
|--------------------------|----------|------------|
| 1/00692-FCPBA 101 24/5-8 | В        | 2020-03-26 |
|                          |          |            |

#### 4.2 Prijava korisničkim imenom i lozinkom

Odabirom načina prijave "KORISNIČKIM IMENOM I LOZINKOM" otvara se stranica za unos korisničkog imena i lozinke (Slika 5).

|    | ₹\$                                                            |  |
|----|----------------------------------------------------------------|--|
| МІ | <b>Prijava korisnika</b><br>NISTARSTVO ZDRAVSTVA RH • CEZIH.HR |  |
|    | Korisničko ime:                                                |  |
|    | Lozinka:                                                       |  |
|    | PRIJAVI SE                                                     |  |

Slika 5. Prijava korisničkim imenom i lozinkom

Nakon unosa korisničkog imena i lozinke potrebno je kliknuti na "PRIJAVI SE" te se korisnik prijavljuje u platformu i prikazuje se stranica (Slika 6) na kojoj korisnik može nastaviti na početnu stranicu platforme (Slika 4), promjeniti lozinku ili odjaviti se.

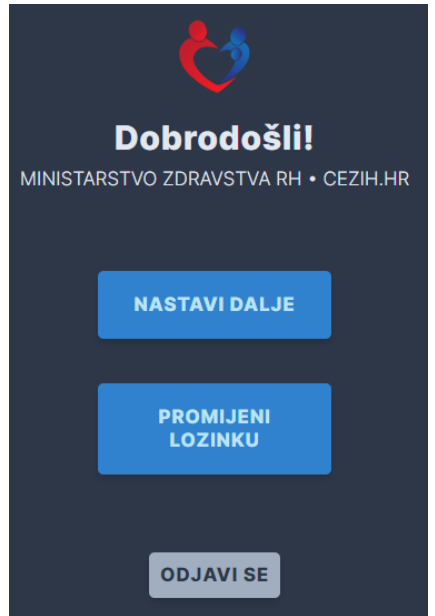

Slika 6. Stranica sa nastavkom na platformu, promjenom lozinke i odjavom

| Document Number          | Revision | Date       |
|--------------------------|----------|------------|
| 1/00692-FCPBA 101 24/5-8 | В        | 2020-03-26 |
|                          |          |            |

### 4.3 Zaboravljena lozinka

Na početnoj stranici za prijavu nalazi se i opcija za pomoć kod zaboravljene lozinke koja se koristi kod prijave korisničkim imenom i lozinkom. Klikom na "ZABORAVIO SAM LOZINKU" (Slika 1) otvara se stranica za reset lozinke (Slika 7). Na stranici je potrebno unijeti MBO broj korisnika te broj mobilnog telefona u formatu 3859xxxxxx. Nakon unosa podataka klikom na "RESETIRAJ" lozinka se šalje SMS porukom na definirani broj mobitela.

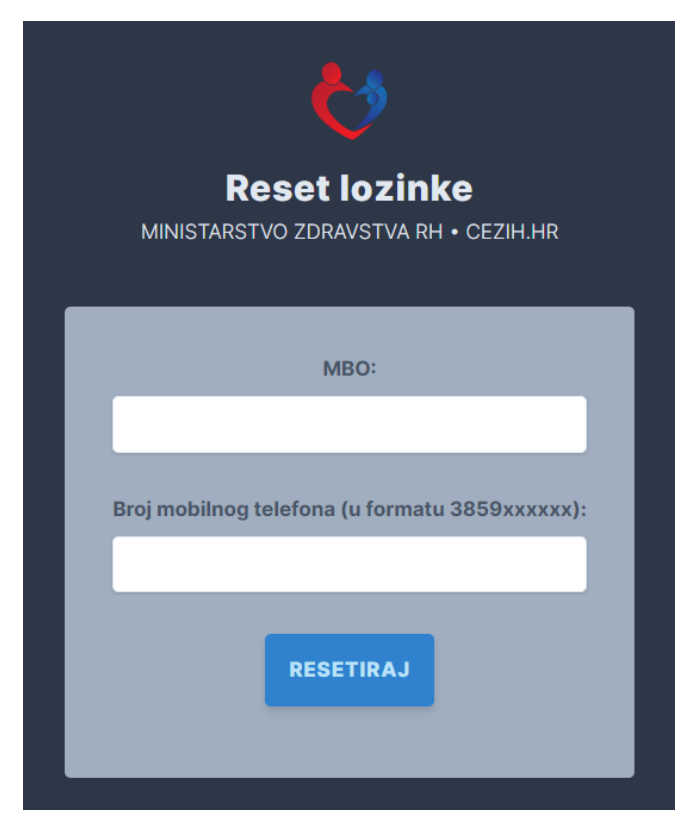

Slika 7. Reset lozinke

| Document Number          | Revision | Date       |
|--------------------------|----------|------------|
| 1/00692-FCPBA 101 24/5-8 | В        | 2020-03-26 |
|                          |          |            |

5

### Stranica nakon prijave korisničkim imenom i Iozinkom

Na stranici nakon prijave korisničkim imenom i lozinkom nalaze se opcije (Slika 6. ):

- NASTAVI DALJE -opcija kojom se nastavlja ulazak u sustav
- PROMIJENI LOZINKU opcija kojom korisnik može izmijeniti lozinku za pristup platformi
- ODJAVI SE opcija kojom se korisnik odjavljuje iz sustava

#### 5.1 Promjena lozinke

Odabirom opcije "PROMJENI LOZINKU" otvara se stranica na kojoj se izvršava promjena lozinke (Slika 8).

| Stara lozinka:         |  |
|------------------------|--|
|                        |  |
| Nova lozinka:          |  |
| Ponovite novu lozinku: |  |
|                        |  |

Slika 8. Stranica za promjenu lozinke

Na stranici nalaze se polja:

- MBO
- Stara lozinka

| Document Number          | Revision | Date       |
|--------------------------|----------|------------|
| 1/00692-FCPBA 101 24/5-8 | В        | 2020-03-26 |
|                          |          |            |

- Nova lozinka
- Ponovite novu lozinku

Nova lozinka mora imati 8 znakova, najmanje jedno veliko slovo, najmanje jedno malo slovo te minimalno jednu znamenku.

Nakon ispravnog unosa podataka u sva polja (Slika 9), promjene se spremaju klikom na opciju "SPREMI" nakon čega se pojavljuje poruka o uspješnom spremanju (Slika 10).

| MBO:             |         |
|------------------|---------|
| 99000100         | 2       |
| Stara lozink     | a:      |
| •••••            | •       |
| Nova lozink      | a:      |
| ••••••           | •       |
| Ponovite novu lo | ozinku: |
| •••••            | •       |

Slika 9. Unos podataka za promjenu lozinke

| Lozinka je uspješno promijenjena |  |
|----------------------------------|--|
| ZATVORI                          |  |

Slika 10. Poruka o uspješno promijenjenoj lozinci

Odabirom opcije "ODUSTANI"(Slika 9) korisnik odustaje od promjena te lozinka ostaje nepromijenjena.

| Document Number          | Revision | Date       |
|--------------------------|----------|------------|
| 1/00692-FCPBA 101 24/5-8 | В        | 2020-03-26 |
|                          |          | 9 (12)     |

|                                      | MBO:                                                                                            |
|--------------------------------------|-------------------------------------------------------------------------------------------------|
|                                      | 990001002                                                                                       |
|                                      | Stara lozinka:                                                                                  |
|                                      | •••••                                                                                           |
|                                      | Nova lozinka:                                                                                   |
|                                      | •••••                                                                                           |
|                                      | Ponovite novu lozinku:                                                                          |
|                                      | •••••                                                                                           |
| Lozinka mora ir<br>veliko slovo, naj | nati: najmanje 8 znakova, najmanje jedno<br>manje jedno malo slovo te najmanje jedn<br>znamenku |
|                                      |                                                                                                 |

Ukoliko nova lozinka ne odgovara formatu prilikom pokušaja spremanja ispisuje se upozorenje sa opisom o nužnom formatu nove lozinke (Slika 11).

Slika 11. Upozorenje za format lozinke

Također ukoliko se polja "Nova lozinka" i "Ponovite novu lozinku" ne podudaraju prilikom pokušaja spremanja sustav ispisuje odgovarajuću poruku o nepodudaranju lozinki (Slika 12).

| Document Number          | Revision | Date       |
|--------------------------|----------|------------|
| 1/00692-FCPBA 101 24/5-8 | В        | 2020-03-26 |
|                          |          |            |

|         | MBO:                    |       |
|---------|-------------------------|-------|
|         | 990001002               |       |
|         | Stara lozinka:          |       |
|         | •••••                   |       |
|         | Nova lozinka:           |       |
|         | ••••                    |       |
|         | Ponovite novu lozinku:  |       |
|         | •••••                   |       |
|         | Lozinke se ne podudaraj | u     |
| ODUCTAN |                         | ODDEM |

Slika 12. Upozorenje o nepodudaranju lozinki

### 6

### Odjava

Odjava korisnika iz platforme može se izvršiti klikom na opciju "ODJAVI SE" na stranici nakon prijave korisničkim imenom i lozinkom, nakon čega se korisnik odjavljuje (Slika 13).

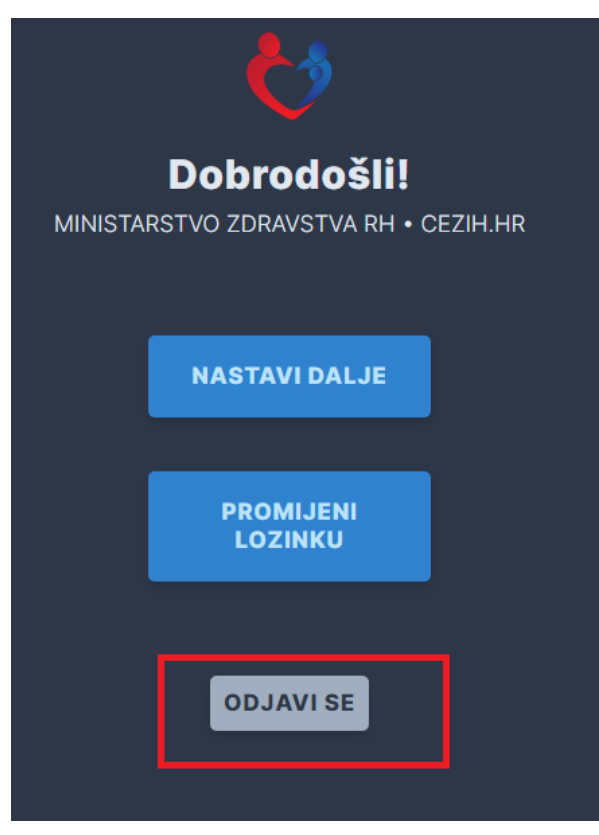

Slika 13. Odjava iz aplikacije

| Document Number          |
|--------------------------|
| 1/00692-FCPBA 101 24/5-8 |